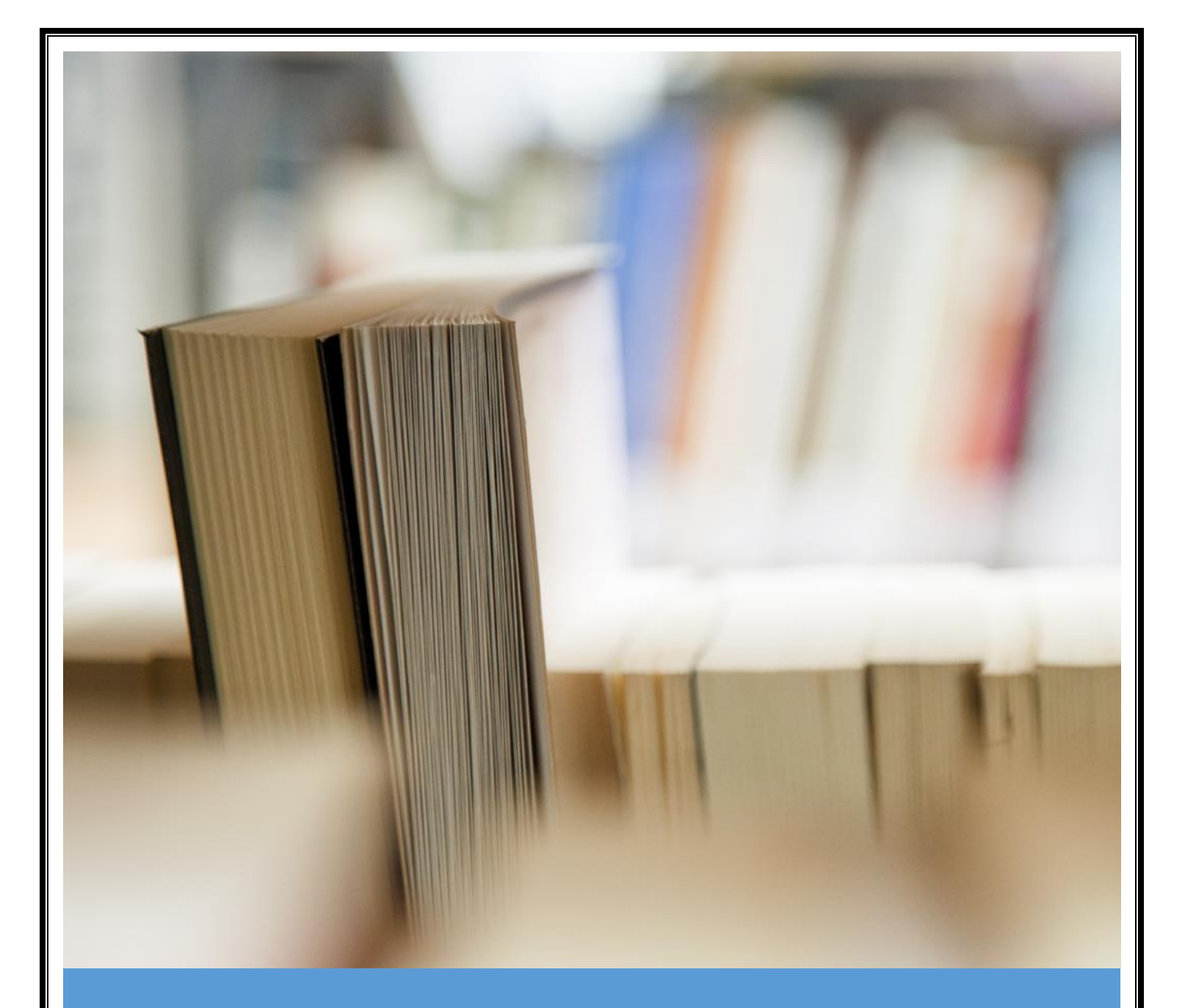

# HƯỚNG DÃN SỬ DỤNG <u>CÔNG THÔNG</u> TIN THƯ VIỆN

Tháng 10, 2016

TẬP ĐOÀN DẦU KHÍ QUỐC GIA VIỆT NAM VIỆN DẦU KHÍ VIỆT NAM

## TÀI LIỆU HƯỚNG DẪN SỬ DỤNG CỔNG THÔNG TIN THƯ VIỆN

Hà Nội, tháng 10 năm 2016

## Nội dung

| I. Tìm kiếm Opac                               | 2  |
|------------------------------------------------|----|
| II. Đặt mượn tài liệu                          | 5  |
| III. Thông tin mượn trả                        | 9  |
| IV. Gia hạn tài liệu                           | 10 |
| V. Hủy tài liệu đang đượn đặt mượn             | 11 |
| VI. Xem các thông báo được gửi từ thư viện     | 12 |
| VII. Gửi đề xuất bổ sung tài liệu đến thư viện | 13 |

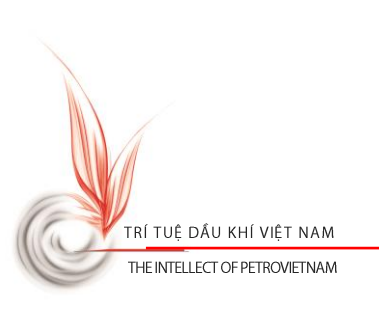

### I. Tìm kiếm Opac

**Nguyên tắc cơ bản:** Bạn cần phải đưa ra các từ hoặc cụm từ mà bạn cho rằng có liên quan đến tài liệu/văn bản bạn muốn tìm, sau đó chọn tiêu chí cần tìm: **Nhan đề, Tác giả ...** Hệ thống sẽ tìm kiếm theo từ/cụm từ mà bạn nhập vào dựa trên tiêu chí bạn đã chọn.

Tìm không dấu trong tiếng Việt: Bạn có thể gõ vào từ/cụm từ tiếng Việt không dấu không dấu. Ví dụ: bạn muốn tìm những tài liệu có nhan đề là công nghệ chế biến, bạn chỉ cần nhập cong nghe che bien và chọn tiêu chí là Nhan đề.

Tìm có dấu trong tiếng Việt: Bạn phải gõ *chính xác* từ/cụm từ tiếng Việt có dấu cần tìm. Ví dụ: bạn muốn tìm những tài liệu có nhan đề là công nghệ chế biến, nếu nhập tìm có dấu bạn phải nhập công nghệ chế biến thay cho công nghe che biến và chọn tiêu chí là Nhan đề.

Tìm với cụm từ bắt đầu bằng mạo từ trong tiếng Anh: Hệ thống có khả năng loại bỏ các mạo từ trong tiếng Anh như: a, an, the. Ví dụ: khi tìm kiếm nhan đề với từ khóa the man, hệ thống sẽ tìm các nhan đề có chứa từ man. Để tìm kiếm chính xác cụm từ trong tiếng Việt với mạo từ, bạn hãy đặt cụm từ cần tìm trong cặp dấu "", ví dụ nhập "the gioi" thay cho the gioi khi tìm kiếm cụm từ tiếng Việt không dấu bắt đầu bằng mạo từ.

**Tìm kiếm nâng cao**: Sử dụng tính năng tìm kiếm nâng cao để kết hợp nhiều điều kiện tìm kiếm

**Giới hạn kết quả tìm kiếm**: Sử dụng tính năng giới hạn kết quả tìm kiếm đề lọc kết quả tìm kiếm theo loại tài liệu, ngôn ngữ ...

Kết quả: Kết quả trả về là một danh sách mô tả ngắn gọn về các tài liệu tìm được, muốn xem chi tiết hơn/hoặc muốn biết vị trí và đọc toàn văn của tài liệu bạn bấm vào tiêu đề của tài liệu để xem chi tiết

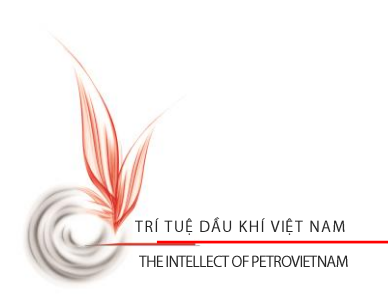

| Trang chủ PVU                                                                                                    |               | Giỏ tài liệu (0) │ Đăng nhập |
|----------------------------------------------------------------------------------------------------|---------------|------------------------------|
| ĐẠI HỌC DẦU KHÍ VIỆT NAM<br>THƯ VIỆN                                                                                                    |               |                              |
| TRANG CHỦ TRA CƠU TIN TỨC LIÊN HỆ                                                                                                    |               |                              |
| Tra cứu tài liệu                                                                                                    |               |                              |
| Chủ để - để mục 🔻 materials                                                                                                    | Q             | Giới hạn kết quả tìm kiếm    |
| Q Tìm                                                                                                    | kiếm nâng cao | Loai tài liêu 🔻              |
| Thư viện PVU     Thư viện Quốc Hội Mỹ     Đại Học Bách Khoa TPHCM                                                                                                    |               |                              |
| Thư viện ĐHQG HCM Trung Tâm Học Liệu Huế DH KHXH & NV HCM                                                                                                    |               |                              |
|                                                                                                    | In kết quả    | I rạng thai                  |
| Materials chemistry / Fahlman, Bradley D Dordrecht ; New York : Springer , 2008 xi, 485p.: ill. ; 24 cm                                                                                                    |               | Kho lưu trữ 🔻                |
| IA403.6 / F15/B                                                                                                    |               | Sắp xếp theo 🔻               |
| Mechanics of materials / Hibbeler, R.C Upper Saddle River, N.J. : Pearson/Prentice Hall , 2008 xvi, 910 p. : ill. (chiefly col.) ; 25 cm.<br>TA405 / H624R                                                                           |               | Số nhan để/trang 🔻           |
| Inverse stochastic modelling of flow in porous media: applications to reservoir characterization = IFP Publications / Le Ravalec-Dupin,<br>M Paris : Editions Technip , 2005 vi, 194 p. : ill. ; 24 cm. + 1 CD-ROM.<br>QC155 / L433M |               | Loc                          |
| The structure of materials / Allen, Samuel M; Thomas, Edwin L New York : J. Wiley , 1999 xvi, 447 p. : ill. ; 25 cm.<br>TA403 / A429S                                                                                                | B             |                              |
| Materials and equipment = Petroleum refining Paris : Editions Technip , 2000 xxiii, 739 p.: ill. ; 23 cm.<br>TP690 / P497R(4)                                                                                                    |               |                              |
| Mechanics of materials / Beer, Ferdinand P [et al 5th ed New York : McGraw-Hill Higher Education , 2009 xix, 790 p. : ill. ; 27 cm.<br>TA405 / B415F                                                                                 | B             |                              |
| Thermochemical processes: principles and models / Alcock, C.B Oxford : Butterwort-Heinemann , 2001 xii, 386 p.: ill. ; 24 cm                                                                                                    | B             |                              |
| The Chemistry and Physics of Engineering Materials: Limitations, Properties, and Models; volume 2 2nd ed Florida, USA. : Taylor & Francis Group , 2016 429 p. ; 25 cm.<br>TA405 / C517P                                              | B             |                              |
| Official IELTS practice materials Cambridge : UCLES , 2009 85 p.: ill. ; 27 cm                                                                                                    |               |                              |

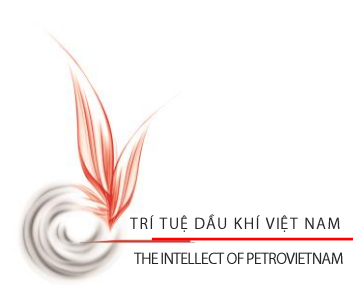

| Nhan để                                                                                                  | Ŧ                                                                                                    |                                                                                                    |                                                                      |                                        |            |                                                                                                    | (    | Q )              |
|----------------------------------------------------------------------------------------------------|----------------------------------------------------------------------------------------------------|----------------------------------------------------------------------------------------------------|----------------------------------------------------------------------|----------------------------------------|------------|----------------------------------------------------------------------------------------------------|------|------------------|
|                                                                                                    |                                                                                                    |                                                                                                    |                                                                      |                                        |            | <b>Q</b> , Tìm kiế                                                                                                    | m ná | âng cao          |
| AND                                                                                                    | •                                                                                                    |                                                                                                    |                                                                      |                                        | Tác giả    |                                                                                                    | ٣    |                  |
| AND                                                                                                    | •                                                                                                    |                                                                                                    |                                                                      |                                        | Chủ để-để  | mục                                                                                                    | ¥    |                  |
| AND                                                                                                    | •                                                                                                    |                                                                                                    |                                                                      |                                        | Từ khóa    |                                                                                                    | ¥    |                  |
| AND                                                                                                    | •                                                                                                    |                                                                                                    |                                                                      |                                        | Tóm tắt    |                                                                                                    | •    |                  |
| Chù để - để mục ▼<br>Chộ Cơ Sở ĐỨ Liệu<br>Thư viện PVU<br>Thư viện ĐHQG HCM                              | materials<br>J<br>Biểu ghi tôm tắt<br>Nhan dề : Inverse s<br>IFP Publications / Le<br>Tác giả : <i>Le Ravalec</i><br>Xuất bản : Paris : <i>Ea</i><br>Mô tả vật lý : vi, 194<br>Số hiệu (Call numbe<br>ISBN/ISSN : 2.7108.4<br>Chù dề : <i>fluid dynam</i> | Thư viên Quốc Hội Mỹ Trung Tâm Học Liệu Huế Marc21 Nhãn Marc/ISBD tochastic modelling of flow in porc Ravalec-Dupin, M Dupin, M titions Technip , 2005 p. ; ill ; 24 cm. + 1 CD-ROM. r): OC155 / L433M 1864-1. ics; mathematical models; porous materia | Dại Học Bách Kho<br>DH KHXH & NV H<br>Dus media: applications to res | ् Ti<br>ba TPHCM<br>ICM<br>ervoir chai | Quay lại   | Ciới hạn kết quả tìm k<br>Loại tài liệu<br>Ngôn ngữ<br>Trạng thái<br>Kho lưu trữ<br>Sắp xếp theo<br>Số nhan đế/trạng<br>Lọc | ciếm | V<br>V<br>V<br>V |
| Thông báo! Không có tả<br>Liên kết tài liệu số Ds<br>Danh sách tài liệu<br>TOC_67.pdf<br>contents 67 cdf | Từ khóa : 1. Natural<br>ài liệu nào sẵn sảng tron<br>pace                                                                                                    | Sciences- Physics.<br>ig thư viên                                                                                                    |                                                                      | Vie                                    | w Download |                                                                                                    |      |                  |

Để thêm tài liệu vào giỏ tài liệu: click vào biểu tượng 🖺 tại kết quả tìm kiếm.

Để loại bỏ tài liệu khỏi giỏ tài liệu: click vào biểu tượng X tại kết quả tìm kiếm.

Để xem danh sách giỏ tài liệu: click vào menu Giỏ tài liệu trên menu đầu trang bên phải.

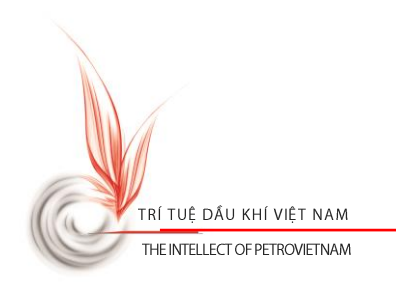

| Trang chu PV                    | VU                                                  |                                                                             |                                                                             |                                  | Giỏ tài liệu (4)   Đăng nhậ |
|---------------------------------|-----------------------------------------------------|-----------------------------------------------------------------------------|-----------------------------------------------------------------------------|----------------------------------|-----------------------------|
| ۰                               | Giỏ tài liệu                                        |                                                                             |                                                                             |                                  | ×                           |
|                                 | 1 Materials chemistry /                             | Fahlman, Bradley D Dordrecht ;                                              | New York : Springer , 2008                                                  | - xi, 485p.: ill. ; 24 cm        | ×                           |
| 2<br>TRANG CHI                  | 2 Mechanics of materia<br>col.); 25 cm.             | als / Hibbeler, R.C Upper Saddle F                                          | River, N.J. : Pearson/Prentice                                              | e Hall , 2008 xvi, 91            | 0 p. : ill. (chiefly 🗙      |
| ء<br>Tra cí                     | 3 Inverse stochastic m<br>Ravalec-Dupin, M F        | odelling of flow in porous media: ap<br>Paris : Editions Technip , 2005 vi, | plications to reservoir charac<br>194 p. : ill. ; 24 cm. + 1 CD             | cterization = IFP Publi<br>-ROM. | cations / Le 🗙              |
|                                 | 4 The structure of mate                             | erials / Allen, Samuel M; Thomas, E                                         | dwin L New York : J. Wile                                                   | y , 1999 xvi, 447 p.             | : ill. ; 25 cm. 🗙           |
| Chủ để -                        |                                                     |                                                                             |                                                                             |                                  | kiếm                        |
| СНО                             | In danh sách Lưu c                                  | lanh sách Enter your em                                                     | ail address Gửi                                                             | danh sách qua Email              |                             |
| Thư việt                        | n PVU                                               | Thư viện Quốc Hội Mỹ                                                        | Đại Học Bách Kh                                                             | ioa TPHCM                        | Note co                     |
| Thư việr                        | n ÐHQG HCM                                          | Trung Tâm Học Liệu Huế                                                      | DH KHXH & NV I                                                              | HCM                              | Ngon ngư                    |
|                                 |                                                     |                                                                             |                                                                             | In kết quả                       | Trạng thái 🔻                |
| Materials ch                    | emistry / Fahlman, Bradle                           | ey D Dordrecht ; New York : Sprin                                           | ger , 2008 xi, 485p.: ill. ; 2<br>TA403.6 / F15                             | 4 cm<br>≶7B ★                    | Kho lưu trữ 🔻               |
| Mechanics o                     | of materials / Hibbeler, R.0                        | C Upper Saddle River, N.J. : Pear                                           | son/Prentice Hall . 2008 x                                                  | vi. 910 🗶                        | Sắp xếp theo                |
| p. : ill. (chiefly              | ly col.) ; 25 cm.                                   |                                                                             | TA405 / H62                                                                 | 24R                              | Sổ nhan để/trang 🔻          |
| Inverse stocl<br>Publications / | hastic modelling of flow<br>/ Le Ravalec-Dupin, M F | in porous media: applications to<br>Paris : Editions Technip , 2005 vi,     | reservoir characterization<br>194 p. : ill. ; 24 cm. + 1 CD-<br>QC155 / L43 | I = IFP X<br>-ROM.<br>3M         | Lọc                         |
| The structur                    | e of materials / Allen, Sa                          | muel M; Thomas, Edwin L New Y                                               | ork : J. Wiley , 1999 xvi, 4                                                | 147 p. : 🗙                       |                             |
| , 20 011                        |                                                     |                                                                             | TA403 / A42                                                                 | 29S                              |                             |
|                                 |                                                     |                                                                             | 2000 www                                                                    | 23 cm 💌                          |                             |

Để lưu tài liệu dưới dạng word trong giỏ tài liệu: click nút Lưu danh sách

Để gửi tài liệu trong giỏ tài liệu về email: Nhập email tại Enter your email address và click nút Gửi danh sách qua Email

#### II. Đặt mượn tài liệu

**Nguyên tắc cơ bản:** Bạn cần phải đăng nhập bằng tài khoản thư viện đã cấp và tìm kiếm tài liệu cần đặt mượn. Chỉ các tài liệu có bản cứng trong kho và tài khoản bạn đọc thỏa các yêu cầu chính sách của thư viện bạn mới được đặt mượn.

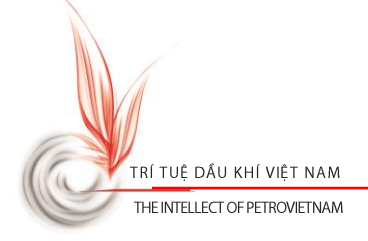

Đặt mượn theo nhan đề: Để đặt mượn tài liệu ở cấp nhan đề (hệ thống sẽ tự động tìm kiếm tài liệu thích hợp để cho bạn đọc đặt mượn):

Cách 1: Tại màn hình kết quả tìm kiếm: đánh dấu chọn tài liệu cần đặt mượn → click
 button Đặt mượn

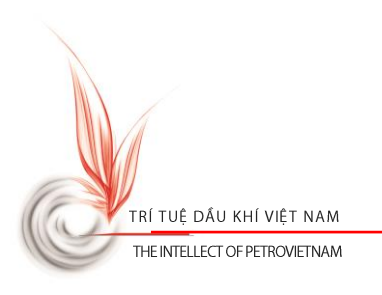

| In kết quả Đà                                                                                                    | ật mượn    |
|----------------------------------------------------------------------------------------------------|------------|
| <b>TẠP CHÍ BIĚN VIỆT NAM</b> / Hội Khoa học Kỹ thuật Biển Việt Nam Hà Nội : Hội Khoa học Kỹ thuật Biển<br>Việt Nam , 2012.                                                                                                    |            |
| <b>Tạp chí Dầu khí</b> = Tạp chí của Tập đoàn Dầu khí quốc gia Việt Nam - PETROVIETNAM / <i>Tập đoàn Dầu khí</i><br>quốc gia Việt Nam Viện Dầu khí Việt Nam : <i>Viện Dầu khí Việt Nam.</i><br>312.23                         |            |
| Oilfield Review / Schlumberger Houston, Texas : Schlumberger.<br>/ SCHLUMB 200                                                                                                    | B          |
| Society of Petroleum Engineers = SPE / Society of Petroleum Engineers Richarson, Texas : Society of<br>Petroleum Engineers.                                                                                                   | B          |
| Materials chemistry / Fahlman, Bradley D Dordrecht ; New York : Springer , 2008 xi, 485p.: ill. ; 24 cm<br>TA403.6 / F157B                                                                                                    | <b>2</b> 🖹 |
| Petroleum economics : issues and strategies of oil and natural gas production / Hannesson,<br>Rögnvaldur Westport, Conn. : Quorum , 1998 x, 163 p. : ill. ; 25 cm.<br>HD9560.5 / H244R                                        | - 🕒        |
| Petrology: igneous, sedimentary and metamorphic / Blatt, Harvey; Tracy, Robert J; Owens, Brent E 3rd<br>ed New York : W.H. Freeman , 2006 xxi, 529 p. : ill. ; 29 cm.<br>QE431.2 / B644H                                      | <b>-</b> 🖹 |
| Organic chemistry / Solomons, T.W. Graham; Fryhle, Craig B 9th ed Hoboken, NJ : John Wiley , 2008 xxxv, 1191, [49] p. : ill. (some col.) ; 29 cm.<br>QD251.2 / S689T                                                          |            |
| Completion and workover fluids = SPE Monograph Series / Bridges, Kenneth L Richardson, Tex. : Henry<br>L. Doherty Memorial Fund of AIME, Society of Petroleum Engineers , 2000 vi, 84 p. : ill. ; 29 cm.<br>TN871 / M751V(19) | B          |
| Calculus: a complete course / Adams, Robert A Toronto : Addison Wesley Longman , 2003 xvi, 999 p.:<br>ill. ; 25 cm.<br>QA303 / A216R                                                                                          | Ð          |
|                                                                                                    |            |

Cách 2: Tại màn hình chi tiết tài liệu → click button Dặt mượn

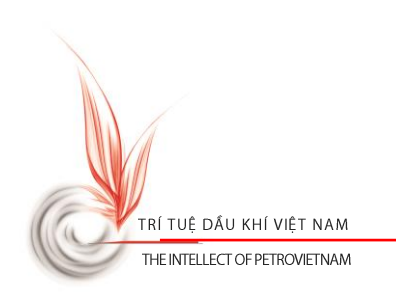

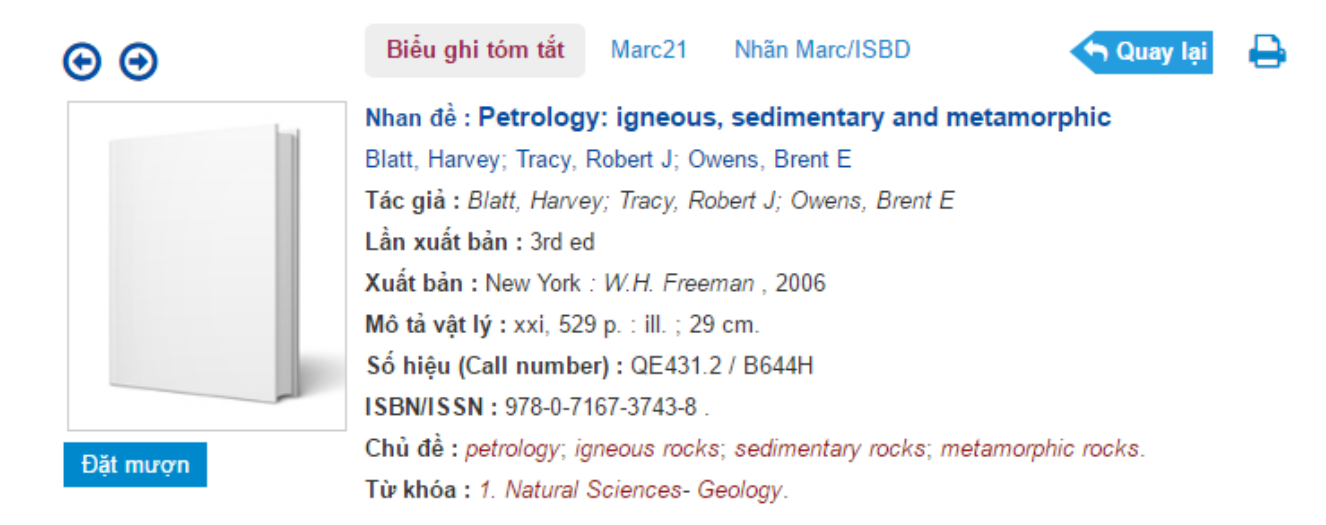

Đặt mượn theo tài liệu cụ thể: Để đặt mượn tài liệu theo mã tài liệu cụ thể → tìm kiếm và vào chi tiết từng tài liệu → tại danh sách Tài liệu giấy (bản cứng) → click <sup>Đặt mượn →</sup> vào tài liệu cần đặt mượn

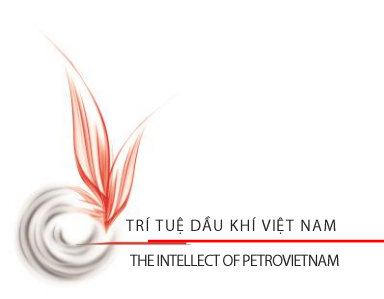

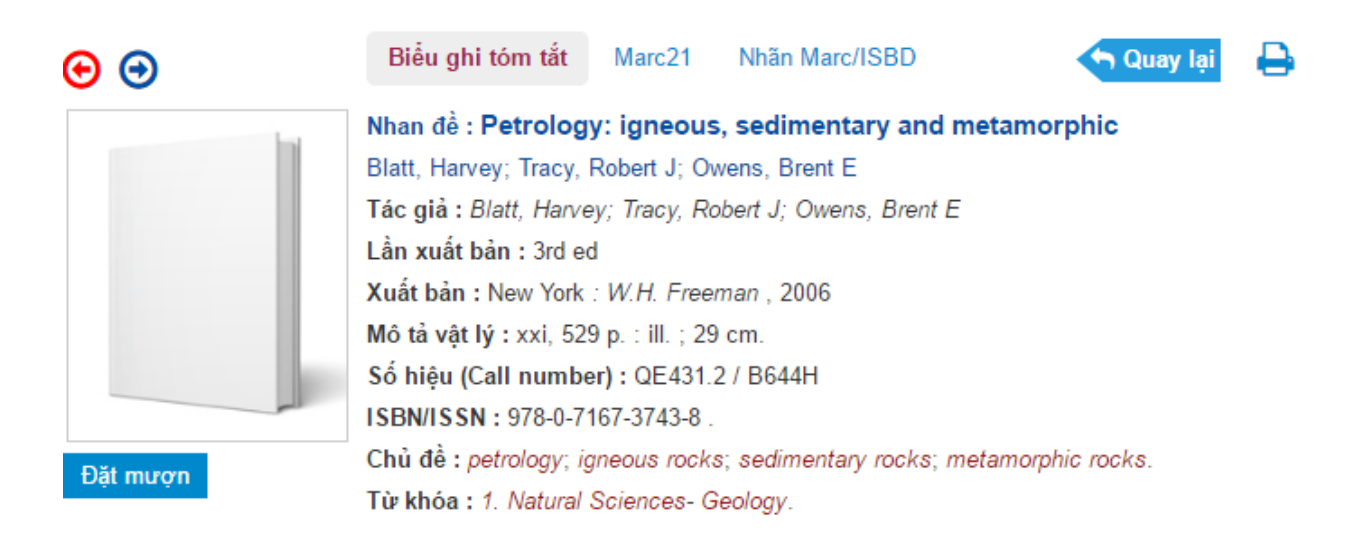

#### 🗖 Tài liệu giấy (bản cứng)

| Mã sách   | Tình trạng | Vị trí  |            |
|-----------|------------|---------|------------|
| 21868-001 | Sẵn có     | Kho đọc | Đặt mượn Đ |

Tổng số : 1 | Sẵn sàng : 1

#### Hoàn tất đặt mượn: Sau click Đặt mượn → hiển thị màn hình Hoàn tất đặt mượn

- Click Hoàn tất đặt mượn để hoàn tất quá trình đặt mượn
- 🛛 Click 🎽 để loại bỏ tài liệu khỏi danh sách đặt mượn

#### III. Thông tin mượn trả

**Nguyên tắc cơ bản:** Bạn cần phải đăng nhập bằng tài khoản thư viện đã cấp để xem thông tin cá nhân, thông tin mượn trả và đề xuất bổ sung tài liệu đến thư viện

Thông tin mượn trả: Truy cập và menu THÔNG TIN MƯỢN TRẢ để xem thông tin cá nhân và các thông tin về: Tài liệu đang mượn, tài liệu đã quá hạn, tài liệu đang đặt mượn, tài liệu đã mượn...

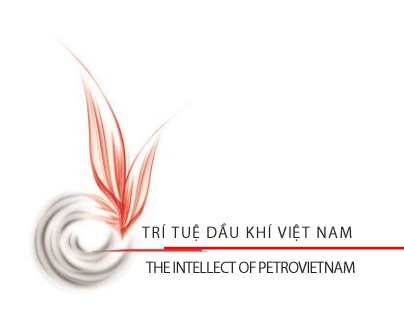

Quay lai

#### Chỉnh sửa thông tin cá nhân: Truy cập menu Thông tin cá nhân trong THÔNG TIN MƯỢN

TRẢ → click button Chỉnh sửa → chỉnh sửa các thông tin và click button Cập nhật để cập nhật

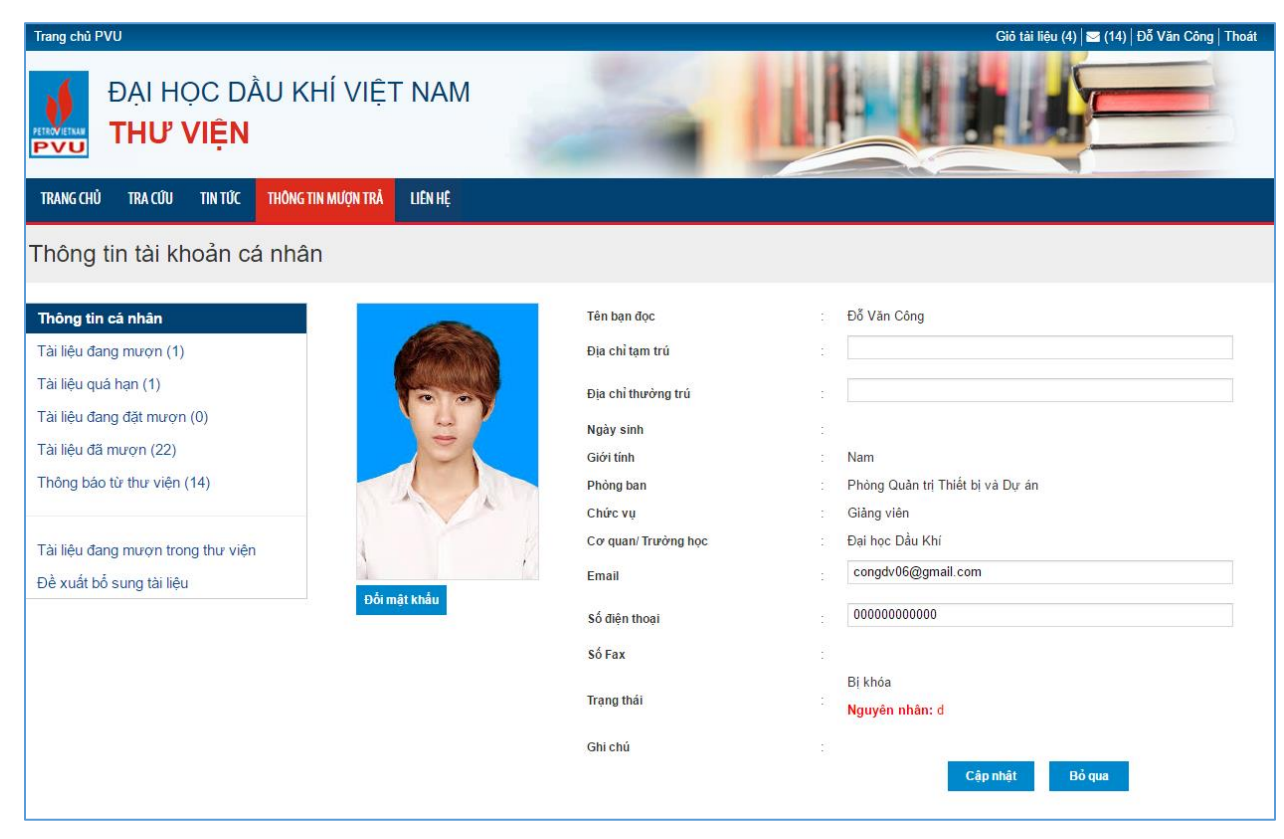

#### IV. Gia hạn tài liệu

**Nguyên tắc cơ bản:** Bạn cần phải đăng nhập bằng tài khoản thư viện đã cấp. Chỉ các tài liệu **thỏa mãn** chính sách gia hạn của thư viện và tài liệu đang mượn không được thiết lập tự động gia hạn mới được phép gia hạn.

Để gia hạn tài liệu: Vào menu Tài liệu đang mượn trong mục Thông tin mượn trả → click vào button \* tại dòng tài liệu cần gia hạn.

Lưu ý: Chỉ có tài liệu thỏa mãn gia hạn mới hiển thị button này

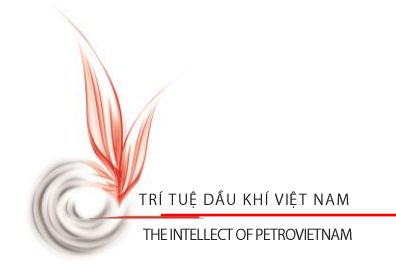

| TRANG CHỦ TRA CỨU TIN TỨC THỜI                      | NG TIN MƯỢN TRẢ | LIÊN HỆ    |                                          |              |            |            |            |
|-----------------------------------------------------|-----------------|------------|------------------------------------------|--------------|------------|------------|------------|
| Thông tin tài khoản d                               | cá nhân         |            |                                          |              |            |            |            |
| Thông tin cá nhân                                   | STT Ma          | ã tài liệu | Mô tả                                    | Ngày<br>mượn | Hạn<br>trả | Quá<br>hạn | Gia<br>hạn |
| Tài liệu đang mượn (1)<br>Tài liệu quá hạn (1)      | 1 21            | 866-001    | Materials chemistry / Fahlman, Bradley D | 04/11/16     | 07/11/16   | 3 ngày     | •          |
| Tài liệu đang đặt mượn (0)<br>Tài liệu đã mượn (22) |                 |            |                                          |              |            |            |            |
| Thông báo từ thư viện (12)                          |                 |            |                                          |              |            |            |            |
| Tài liệu đang mượn trong thư<br>viện                |                 |            |                                          |              |            |            |            |
| Đề xuất bổ sung tài liệu                            |                 |            |                                          |              |            |            |            |

### V. Hủy tài liệu đang đượn đặt mượn

Nguyên tắc cơ bản: Bạn cần phải đăng nhập bằng tài khoản thư viện đã cấp.

Để hủy tài liệu đang được đặt mượn: Vào menu Tài liệu đang đặt mượn trong mục Thông
 tin mượn trả → click vào button <sup>×</sup> tại dòng tài liệu cần hủy.

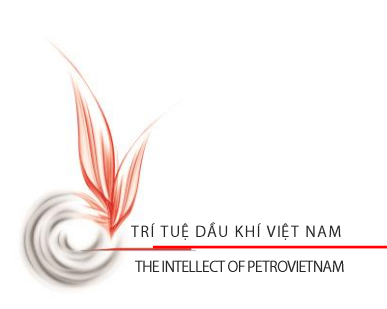

| TRANG CHỦ TRA CỨU TIN TỨC THỜ        | NG TIN MƯỢN | I TRẢ LIÊN HỆ |                                             |                   |              |     |
|--------------------------------------|-------------|---------------|---------------------------------------------|-------------------|--------------|-----|
| Thông tin tài khoản                  | cá nhâ      | n             |                                             |                   |              |     |
|                                      | OTT         |               | <b>u</b> • · · ·                            | <b>NI N 40 17</b> | NI NI KAT    | ?   |
| l hông tin cả nhân                   | 511         | Ma tai liệu   | Mo ta                                       | Ngay dang ky      | Ngay het hạn | Huy |
| Tài liệu đang mượn (1)               | 1           | 21866-003     | Materials chemistry / Fahlman,<br>Bradley D | 11/11/16          | 14/11/16     | ×   |
| Tài liệu quá hạn (1)                 |             |               |                                             |                   |              |     |
| Tài liệu đang đặt mượn (2)           | 2           | 21866-002     | Materials chemistry / Fahlman,<br>Bradley D | 11/11/16          | 14/11/16     | ×   |
| Tài liệu đã mượn (22)                |             |               |                                             |                   |              |     |
| Thông báo từ thư viện (13)           |             |               |                                             |                   |              |     |
| Tài liệu đang mượn trong thư<br>viện |             |               |                                             |                   |              |     |
| Đề xuất bổ sung tài liệu             |             |               |                                             |                   |              |     |

#### VI. Xem các thông báo được gửi từ thư viện

Nguyên tắc cơ bản: Bạn cần phải đăng nhập bằng tài khoản thư viện đã cấp.

Khi có phát sinh giao dịch mượn/trả/đặt mượn hệ thống sẽ tự động gửi các thông báo đến bạn đọc trên website (hoặc email nếu có).

Để xem các thông báo: Vào menu Thông báo từ thư viện trong mục Thông tin mượn trả
 → click vào thông báo cần xem được xem thông tin

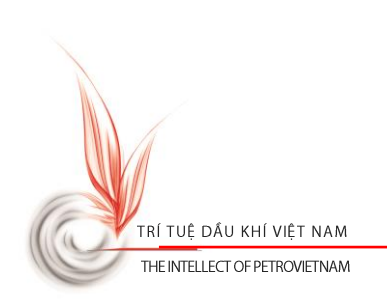

| TRANG CHỦ TRA CỨU TIN TỨC THÔI                      | NG TIN MƯỢN | TRĂ LIÊN HỆ                                                |            |           |  |  |  |  |  |  |
|-----------------------------------------------------|-------------|------------------------------------------------------------|------------|-----------|--|--|--|--|--|--|
| Thông tin tài khoản cá nhân                         |             |                                                            |            |           |  |  |  |  |  |  |
| Thông tin cá nhân                                   | STT         | Tiêu đề                                                    | Ngày gửi   | Người gửi |  |  |  |  |  |  |
| Tài liệu đang mượn (1)                              | 1           | [Thông báo] - Đặt mượn tài liệu                            | 11/11/2016 | admin     |  |  |  |  |  |  |
| Tài liệu quá hạn (1)                                | 2           | [Thông báo] - Tài liệu quá hạn                             | 09/11/2016 | system    |  |  |  |  |  |  |
| Tài liệu đang đặt mượn (2)<br>Tài liệu đã mượn (22) | 3           | [Thông báo] - Mượn tài liệu                                | 04/11/2016 | admin     |  |  |  |  |  |  |
| Thông báo từ thư viện (13)                          | 4           | [Thông báo] - Trà tài liệu                                 | 01/11/2016 | admin     |  |  |  |  |  |  |
|                                                     | 5           | [Thông báo] - Tài liệu đặt mượn đã sẵn sàng trong thư viện | 01/11/2016 | system    |  |  |  |  |  |  |
| Tài liệu đang mượn trong thư<br>viên                | 6           | [Thông báo] - Trà tài liệu                                 | 01/11/2016 | admin     |  |  |  |  |  |  |
| Đề xuất bổ sung tài liệu                            | 7           | [Thông báo] - Trà tài liệu                                 | 01/11/2016 | admin     |  |  |  |  |  |  |
|                                                     | 8           | [Thông báo] - Tài liệu đặt mượn đã sẵn sàng trong thư viện | 01/11/2016 | system    |  |  |  |  |  |  |
|                                                     | 9           | [Thông báo] - Trà tài liệu                                 | 01/11/2016 | admin     |  |  |  |  |  |  |
|                                                     | 10          | [Thông báo] - Mượn tài liệu                                | 01/11/2016 | admin     |  |  |  |  |  |  |
|                                                     | 11          | [Thông báo] - Trả tài liệu                                 | 01/11/2016 | admin     |  |  |  |  |  |  |

## VII. Gửi đề xuất bổ sung tài liệu đến thư viện

Nguyên tắc cơ bản: Bạn cần phải đăng nhập bằng tài khoản thư viện đã cấp.

Trong trường hợp bạn không tìm thấy tài liệu mà bạn muốn tìm, bạn có thể gửi đề xuất đến thư viện để thư viện có kế hoạch bổ sung tài liệu này nhằm phục vụ tốt hơn bạn đọc.

Để gửi đề xuất bổ sung tài liệu đến thư viện: Vào menu Đề xuất bổ sung tài liệu trong mục Thông tin mượn trả → Nhập thông tin cần đề xuất và click button Gửi đề xuất

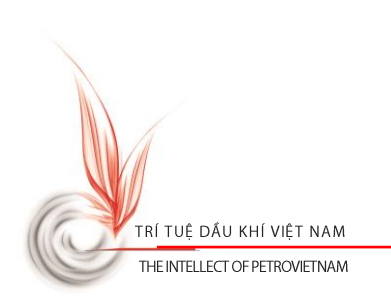

| TRANG CHỦ TRA CỨU TIN TỨC   | THÔNG TIN M | MƯỢN TRẢ    | LIÊN HỆ                                                 |  |
|-----------------------------|-------------|-------------|---------------------------------------------------------|--|
| Thông tin tài khoả          | n cá nl     | hân         |                                                         |  |
|                             |             |             |                                                         |  |
| Thông tin cá nhân           | Kír         | nh gửi thư  | viện                                                    |  |
| Tài liệu đang mượn (1)      | Em          | m cần thư v | ∕iện bổ sung giáo trình Vẽ kỹ thuật - xuất bàn năm 2016 |  |
| Tài liệu quá hạn (1)        |             |             |                                                         |  |
| Tài liệu đang đặt mượn (2)  |             |             |                                                         |  |
| Tài liệu đã mượn (22)       |             |             |                                                         |  |
| Thông báo từ thư viện (13)  |             |             |                                                         |  |
|                             |             |             |                                                         |  |
| Tài liệu đang mượn trong th | , L         |             |                                                         |  |
| viện                        |             |             | Giùi สอิ หเซ็                                           |  |
| Đề xuất bổ sung tài liệu    |             |             | Un de Augl                                              |  |

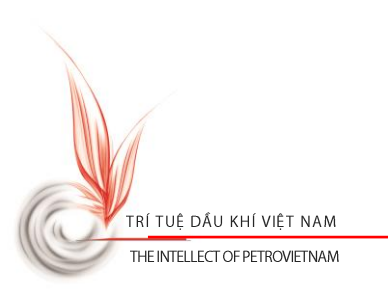